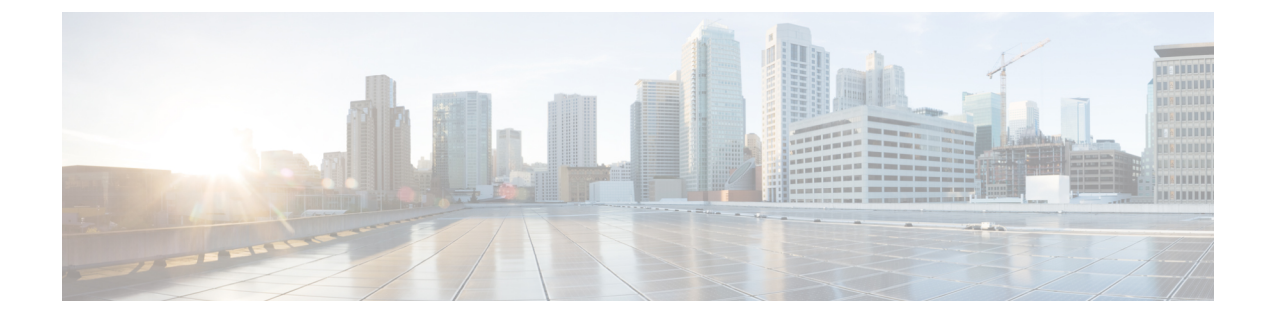

# **Smart Licensing Using Policy (SLP)**

This chapter contains the following sections:

- SLP Overview, on page 1
- Customer Topologies, on page 3
- License Installation Procedure Full Offline Access Topology, on page 4
- License Installation Procedure CSLU has No Access to CSSM, on page 9
- Removing the License from CSSM, on page 21

# **SLP Overview**

Smart Licensing Using Policy (SLP) is the default mode starting with IOS-XE release 17.4.1. SLP was previously referred to as Smart Licensing Enhanced (SLE), which replaced Smart Software Licensing. The ESR6300 can seamlessly transition from pre-17.3.3 releases, no additional workflows are required. Previously installed Authorization Code with HSEC licenses for export-control requirements still remain intact.

Some of the feature differences are:

- An Authorization Code is required only for export control requirement
- Throughput greater than 250MB requires an HSEC license
- No more EVAL licenses. Authorized status has changed to In Use or Not In Use with an Enforcement Type class.
- Cisco Smart Licensing Utility (CSLU) is a new tool interfacing between the devices and Cisco Smart Software Manager (CSSM) in specific customer topologies.

## License Enforcement Types

A given license belongs to one of three enforcement types. The enforcement type indicates if the license requires authorization before use, or not.

• Unenforced or Not Enforced

The vast majority of licenses belong to this enforcement type. Unenforced licenses do not require authorization before use in air-gapped networks, or registration, in connected networks. The terms of use for such licenses are as per the end user license agreement (EULA).

• Enforced

Licenses that belong to this enforcement type require authorization before use. The required authorization is in the form of an authorization code, which must be installed in the corresponding product instance.

An example of an enforced license is the Media Redundancy Protocol (MRP) Client license, which is available on Industrial Ethernet Switches.

Export-Controlled

Licenses that belong to this enforcement type are export-restricted by U.S. trade-control laws and these licenses require authorization before use. The required authorization code must be installed in the corresponding product instance for these licenses as well. Cisco may pre-install export-controlled licenses when ordered with hardware purchase.

An example of an export-controlled license is the High Security (HSEC) license, which is available on certain Cisco Routers.

## **SLP** Architecture

This section explains the various components that can be part of your SLP implementation.

## **Product Instance**

A product instance is a single instance of a Cisco product, identified by a Unique Device Identifier (UDI).

A product instance records and reports license usage (RUM reports), and provides alerts and system messages about overdue reports, communication failures, etc. The RUM reports and usage data are also stored securely in the product instance.

A Resource Utilization Measurement report (RUM report) is a license usage report, which fulfils reporting requirements as specified by the policy. RUM reports are generated by the product instance and consumed by CSSM. The product instance records license usage information and all license usage changes in an open RUM report. At system-determined intervals, open RUM reports are closed and new RUM reports are opened to continue recording license usage. A closed RUM report is ready to be sent to CSSM.

A RUM acknowledgement (RUM ACK or ACK) is a response from CSSM and provides information about the status of a RUM report. Once the ACK for a report is available on the product instance, it indicates that the corresponding RUM report is no longer required and can be deleted.

CSSM displays license usage information as per the last received RUM report.

### Cisco Smart Software Manager (CSSM)

CSSM is a portal that enables you to manage all your Cisco software licenses from a centralized location. CSSM helps you manage current requirements and review usage trends to plan for future license requirements.

You can access CSSM at https://software.cisco.com . Under the License tab, click the Smart Software Licensing link.

In CSSM you can:

- · Create, manage, or view virtual accounts.
- Create and manage Product Instance Registration Tokens.
- Transfer licenses between virtual accounts or view licenses.

- Transfer, remove, or view product instances.
- Run reports against your virtual accounts.
- Modify your email notification settings.
- View overall account information.

Prior to using CSSM, please view a short video about how to use the portal found here:

https://www.cisco.com/c/en/us/buy/smart-accounts/software-manager.html

Click on the View Video button.

### Cisco Smart Licensing Utility (CSLU)

CSLU is a Windows-based reporting utility that provides aggregate licensing work-flows. It helps you administer all your licenses and their associated product instances from your premises instead of having to connect to CSSM.

This utility performs the following key functions:

- Provides the options relating to how work-flows are triggered. The work-flows can be triggered by CSLU
  or by the product instance
- Collects usage reports from the product instance and upload these usage reports to the corresponding smart account or virtual account – online, or offline, using files. Similarly, the RUM report ACK is collected online, or offline, and provided back to the product instance.
- Sends authorization code requests to CSSM and receives authorization codes from CSSM.

CSLU can be part of your SLP topology in the following ways:

- Install the windows application, to use CSLU as a standalone tool and connect it to CSSM.
- Install the windows application, to use CSLU as a standalone tool and not connect it to CSSM. With this option, the required usage information is downloaded to a file and then uploaded to CSSM. This is suited to air-gapped networks.
- Embed it in a controller such as Cisco DNA Center.

# **Customer Topologies**

IoT Routing platforms use two different topologies.

- Full Offline Access
- CSLU has No Access to CSSM

The following figure illustrates the Full Offline Access:

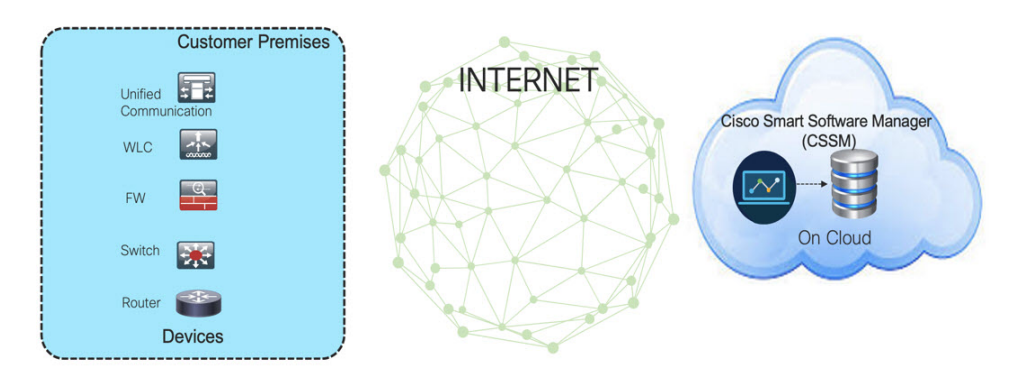

In this topology, devices do not have connectivity to CSSM (software.cisco.com). The user must copy and paste information between Cisco products and CSSM to manually check in and out licenses.

The following figure illustrates the CSLU having No Access to CSSM:

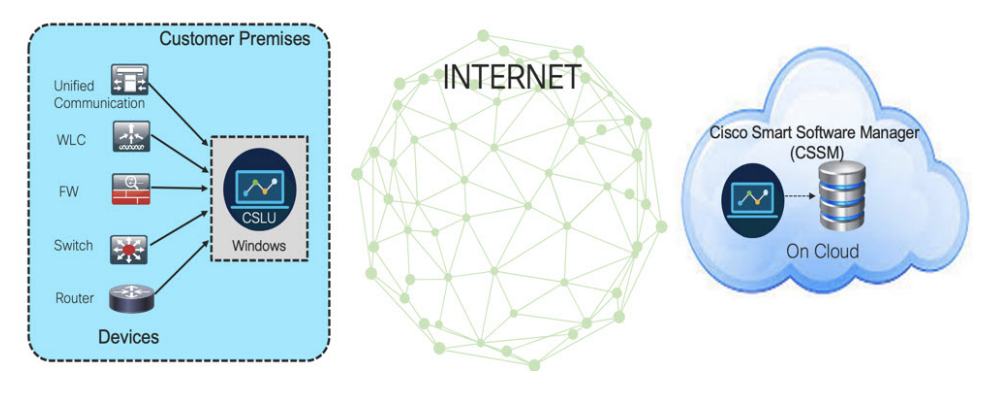

In this topology the devices are connected to the CSLU controller, but there is no connectivity between CSLU and CSSM (Cisco Smart Software Manager – software.cisco.com).

Cisco devices will send usage information to a locally installed CSLU. The user must copy and paste information between the CSLU and CSSM to manually check-in and check-out licenses.

# **License Installation Procedure - Full Offline Access Topology**

This procedure requires a manual exchange of required information between the router and CSSM.

Refer to the following graphic for the flow of information:

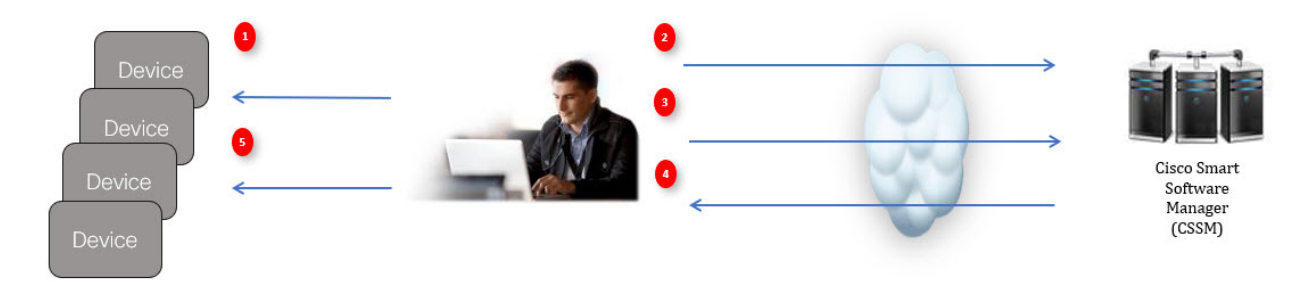

1. Generate a License Usage Data file or AuthCode Request.

- 2. Export to CSSM.
- 3. Upload License Usage Data or AuthCode Request.
- 4. Export ACK/AuthRequest file to Router.
- 5. Upload ACK file or AuthRequestAuthCode

# **Procedure to Register Product Instance in CSSM**

| Step 1 | Generate a license usage file from the Router.                                            |
|--------|-------------------------------------------------------------------------------------------|
|        | In exec mode, perform the following:                                                      |
|        | Example:                                                                                  |
|        | Router# license smart save usage all file flash:slp                                       |
| Step 2 | Export the license usage file (slp) to your host laptop/PC.                               |
| Step 3 | Importing the license usage file to CSSM on Cloud. Click on the Usage Data Files tab.     |
|        | Figure 1: Usage Data File                                                                 |
|        |                                                                                           |
|        | Cisco Software Central > Smart Software Licensing                                         |
|        | Smart Software Licensing                                                                  |
|        | Alerts Inventory Convert to Smart Licensing Reports Preferences On-Prem Accounts Activity |
|        | Reports                                                                                   |

| Report      | Usage Data Files | Reporting Policy |                                                                                                    |
|-------------|------------------|------------------|----------------------------------------------------------------------------------------------------|
|             |                  |                  |                                                                                                    |
| Name        |                  |                  | Description                                                                                        |
| Licenses    |                  |                  | Includes a summary of current license counts and usage over selected virtual accounts.             |
| License Sul | bscriptions      |                  | Includes a summary of current subscription license counts and usage over selected virtual accounts |
| Product Ins | tances           |                  | Includes count and listing of current product instances for selected virtual accounts.             |

Step 4 The Upload Usage Data window appears. Click Browse, and navigate to where the file is.Step 5 Click on Upload Data.

### Figure 2: Browse and Upload

| I                                          |                                                                                                    | Upload Usage Data                                                                         |                                                   |
|--------------------------------------------|----------------------------------------------------------------------------------------------------|-------------------------------------------------------------------------------------------|---------------------------------------------------|
| Cisco Software<br>Smart S<br>Alerts   Inve | Central > Smart Software<br>Software Licens                                                                                                    | Please select the Usage File you wish to uploat<br>• Usage Data File: Browse sie<br>unsin | 5 SA-Switching-Polaris -<br>Feedback Support Help |
| Reports                                    |                                                                                                    |                                                                                           |                                                   |
| Report                                     | Usage Data Files                                                                                                    | Reporting Policy                                                                          |                                                   |
| Devices car<br>This usage                  | be configured to report the for the former the former that the former that the former the former that the form | itures that they are using.<br>are needed, in order to be compliant.                      |                                                   |

### **Step 6** Select the Virtual Account.

### Figure 3: Select Account

|                                                                                                    | Select Virtual Accounts                                                                                         |                                                                 | ×          |                                                   |
|----------------------------------------------------------------------------------------------------|----------------------------------------------------------------------------------------------------|-----------------------------------------------------------------|------------|---------------------------------------------------|
| Cisco Software Central > Smart Software Licens<br>Smart Software Licensing<br>Alerts   Inventory   Convert to Smart Licensing                                                                                                    | Some of the usage data files do not include th<br>virtual account is unrecognized.<br>Please select an account: | he name of the virtual account that the data refers t Select VA | to, or the | Ell SA-Switching-Polaris -<br>Feedback Support He |
| Reports           Report         Usage Data Files         Report           Devices can be configured to report the features the features the fe | hat they are using.                                                                                             | Ok                                                              | Cancel     |                                                   |

**Step 7** From the pull-down, select your respective virtual account.

### Figure 4: Select Your Account

|                                                                                                   |                                                                                 | alaala                                                      |                          |                |
|---------------------------------------------------------------------------------------------------|---------------------------------------------------------------------------------|-------------------------------------------------------------|--------------------------|----------------|
|                                                                                                   | Select Virtual Accounts                                                         |                                                             | × Select your respective | virtual accoun |
| Cisco Software Central > Smart Software Licens                                                    | Some of the usage data files do not include<br>virtual account is unrecognized. | the name of the virtual account that the data refers to, or | r the                    |                |
| Smart Software Licensing                                                                          | Please select an account:                                                       |                                                             | Feedback Support Hel     | p              |
| Alerts   Inventory   Convert to Smart Licensin                                                    | Select one account for all files:     Select a virtual account per file:        | DEFAULT                                                     | <b>*</b>                 |                |
| Reports                                                                                           |                                                                                 |                                                             |                          |                |
| Report Usage Data Files Repo                                                                      |                                                                                 | Ok Can                                                      | cel                      |                |
| Devices can be configured to report the features<br>This usage then determines which licenses are | that they are using.<br>needed, in order to be compliant.                       |                                                             | 8                        |                |

Step 8 Click Ok.

L

**Step 9** Observe the Smart Software Licensing window. Initially, the Reporting Status state will be **Pending**. Wait until the window reflects **No Errors** before continuing.

#### Figure 5: Reporting Status

| Smart Software                      | e Licensing                                                |                                                 |                      |                  | IIII SA-Switching-Polaris ▼<br>Feedback Support Help |
|-------------------------------------|------------------------------------------------------------|-------------------------------------------------|----------------------|------------------|------------------------------------------------------|
| lerts   Inventory   Conve           | ert to Smart Licensing   R                                 | eports Prefer                                   | ences On-Prem Accour | nts Activity     |                                                      |
| leports                             |                                                            |                                                 |                      | Initially w      | vill be in pending state                             |
| Report Usage Dat                    | to report the features that the swhich licenses are needed | olicy<br>ey are using.<br>I, in order to be con | npliant.             | 9                |                                                      |
| Upload Usage Data                   |                                                            |                                                 |                      | earch by File    | e Name, Virtual Account                              |
| <ul> <li>Usage Data File</li> </ul> |                                                            | Reported                                        | Virtual Account      | Reporting Status | Devices Acknowledgem It                              |
|                                     |                                                            |                                                 |                      |                  | Developed                                            |

- **Step 10** Click **Download** to download the ACK file.
- **Step 11** Check under the **Product Instances** tab to verify your device is listed.

### Figure 6: Product Instances

| uthorize License-Enforced Features       |              | Search                      | by Name, Product Type | ্         |
|------------------------------------------|--------------|-----------------------------|-----------------------|-----------|
| ne                                       | Product Type | Last Contact                | Alerts                | Actions   |
| PID:ESR-6300-CON-K9; UDI_SN:FOC23032UWF; | 5900         | 2020-Sep-24 20:23:59 (Reser | ved Licenses)         | Actions - |
| PID:ESR-6300-CON-K9; UDI_SN:SJC19700415; | 5900         | 2020-Sep-24 20:41:41 (Reser | ved Licenses)         | Actions - |
| _PID:IR1101-K9; UDI_SN:FCW24150J0F;      | IR1100       | 2020-Jul-30 02:22:04        |                       | Actions - |

**Step 12** Import the ACK file from CSSM to your device using the command line interface.

# Importing the ACK file from CSSM to your Device

**Step 1** Copy the ACK file from CSSM to your host laptop or usbflash device. In exec mode on the device:

### Example:

```
Router#license smart import <flash: | usbflash0:> ACK_slp
Import Data Successful
Router#
*Sep 1 21:12:58.576: %SIP-1-LICENSING: SIP service is Up. License report acknowledged.
*Sep 1 21:12:58.616: %SMART_LIC-6-POLICY_INSTALL_SUCCESS: A new licensing policy was successfully
installed
```

**Step 2** Verify Product Instance has imported the data

### Example:

#### Router# show license usage

```
License Authorization:

Status: Not Applicable

network-advantage_250M (ESR6300_P_250M_A):

Description: network-advantage_250M

Count: 1

Version: 1.0

Status: IN USE

Export status: NOT RESTRICTED

Feature Name: network-advantage_250M

Feature Description: network-advantage_250M

Enforcement type: NOT ENFORCED
```

### **Step 3** Verify the license is in use.

### Example:

```
Router# show license summary
License Usage:
 License
                                         Entitlement tag
                                                                     Count Status
 -----
 network-advantage 250M (ESR6300 P 250M A) 1 IN USE
Router#
Router#show license all | beg Usage Reporting:
Usage Reporting:
 Last ACK received: Sep 01 21:12:58 2020 UTC
 Next ACK deadline: <none>
 Reporting Interval: 0 (no reporting)
 Next ACK push check: <none>
 Next report push: <none>
 Last report push: <none>
 Last report file write: <none>
Trust Code Installed: Sep 01 00:28:48 2020 UTC
```

## **Removing the Device from CSSM**

**Step 1** Navigate back to the product instances tab. Locate your device.

### Figure 7: Product Instances

| Product instances                            | vent Log     |                             |                       |                                  |
|----------------------------------------------|--------------|-----------------------------|-----------------------|----------------------------------|
| Authorize License-Enforced Features          |              | Search                      | by Name, Product Type | Q                                |
| lame                                         | Product Type | Last Contact                | Alerts                | Actions                          |
| JDI_PID:ESR-6300-CON-K9; UDI_SN:FOC23032UWF; | 5900         | 2020-Sep-24 20:23:59 (Reser | ved Licenses)         | Actions -                        |
| JDI_PID:ESR-6300-CON-K9; UDI_SN:SJC19700415; | 5900         | 2020-Sep-24 20:41:41 (Reser | ved Licenses)         | Transfer                         |
| JDI_PID:IR1101-K9; UDI_SN:FCW24150J0F;       | IR1100       | 2020-Jul-30 02:22:04        |                       | Update Reserved Licenses  Remove |
|                                              |              |                             |                       |                                  |

Step 2 Click on Actions beside your device, and from those options click Remove.

The Confirm Remove Product Instance window appears.

### Figure 8: Confirm Remove Product Instance

| Confirm Remove Product Instance                                                                                                    | ×  |
|----------------------------------------------------------------------------------------------------|----|
| If you continue, the product instance "UDI_PID: <pre>product&gt; UDI_SN:<serial number=""></serial></pre> " will no longer appear in the Smart Software Manager and will no longer be consuming any licenses. In order to bring it back, you will need to re- register the product instance. |    |
| Remove Product Instance Canc                                                                                                    | el |

Step 3 Click Remove Product Instance.

# **License Installation Procedure - CSLU has No Access to CSSM**

This procedure performs an online exchange of required information between the Router and CSLU. Refer to the following graphic for the flow of information:

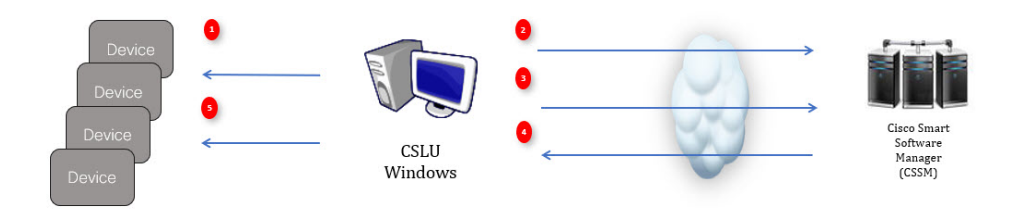

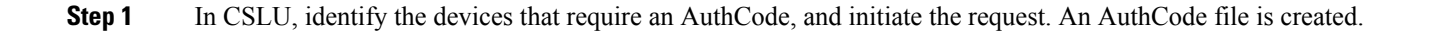

- **Step 2** Export the AuthCode file to CSSM.
- **Step 3** Upload the AuthCode to CSSM SA/VA account.
- **Step 4** Export the AuthRequestAuthcode file to CSLU.
- **Step 5** Upload ACK file or AuthRequestAuthCode

## Procedure when devices are connected to the CSLU

First, perform these steps on the router using the CLI to get a license UDI:

```
Router#show license summary
License Reservation is ENABLED License Usage:
License Entitlement tag Count Status
network-advantage_250M (ESR6300 _P_250M_A) 1 IN USE
Router#configure terminal
Enter configuration commands, one per line. End with CNTL/Z.
Router(config)#platform hardware throughput level 2G
% 2G throughput level requires hseck9 license!
Router(config)#end
Router#sh license udi
UDI: PID:ESR-6300-CON-K9,SN:FOC23032UVB
```

**Step 1** Open the Cisco Smart License Utility (CSLU).

**Step 2** Navigate to the **Product Instances** tab, then click on the UDI.

#### Figure 9: Select UDI

| 0     | Devices Preferences                                       |                          |                                             |
|-------|-----------------------------------------------------------|--------------------------|---------------------------------------------|
| Devic | es                                                        |                          |                                             |
| Add   | Single Device Actions for Selected Refresh Device List    |                          |                                             |
| -     | Device                                                    | Last Contacted           | Alerts 🕈                                    |
|       | Filter By Host/IP, SN or PID                              | Filter By Last Contacted | Filter By Alerts                            |
|       | 172.27.167.69<br>SN: FCW2150TH0F<br>PID: IR1101-K9        | 10-Aug-2020 11:40        | COMPLETE Usage report from product instance |
|       | 172.27.167.58<br>SN. FCW24100HHE<br>PID. IR1101-K9        | 10-Aug-2020 11:39        | COMPLETE Usage report from product instance |
|       | 172.27.167.56<br>SN: FCW24150JBK                          | 04-Aug-2020 08:22        | COMPLETE Usage report from product instance |
| 2     | 172.27.167.71<br>SN: FOC23032UV8<br>PID: ESR-6300-CON-K9  | 28-Aug-2020 17:01        | COMPLETE Usage report from product instance |
| ~     | 172.27.167.68<br>SN: F0C223232KC7<br>PID: ESR-6306-CON-K3 | 28-Aug-2020 17:01        | COMPLETE Usage report from product instance |
| 1     |                                                           |                          | literns ner nane 5 💌 1=5 c/5 1/2 / 2        |

**Step 3** The **Edit Single Product Instance** window appears.

### Figure 10: Edit Single Product Instance

| Produ | ict Instances                                       | Edit Single Product Instance                 |                       |                                    |
|-------|-----------------------------------------------------|----------------------------------------------|-----------------------|------------------------------------|
| Add   | Single Product Actions for Selected Pattern Product | Ear ongie rituder materice                   |                       |                                    |
|       | Note                                                | Details                                      | General               |                                    |
|       | Friter The Houstoff, Table of PPD                   | Hunt<br>172.27.168.71                        | Host Identifier       |                                    |
|       | COLUMN MERCHANIK COLUMPOOR SAME                     | Unar region.<br>CISCO                        | MAC ADDIE15           | DLC request cent to CSSM           |
| ۵     | UDL/PC/Phats-ix UDL/bin-equilabilitz                | Parsent                                      | SIM                   | Usage report from product instance |
|       | UDLED PTIESER UDLERFONDATIETTE                      | Convert Methine<br>CSUM Initiated - REST API | +0<br>65R-6300-CON-K9 | Lisage report upscaded to CSSM     |
|       | LOL POIEDA AND COMPRILOL INFOCINIZINA               |                                              | F/0C230321644         | Usage report uploaded to CDDM      |
|       |                                                     |                                              | VD                    | darma per paga 🔥 💌 1-              |
| -     |                                                     |                                              | Uup                   | _                                  |
|       |                                                     |                                              |                       |                                    |
|       |                                                     | Save Cancel                                  |                       |                                    |

Step 4The Edit Multiple Devices window appears. Supply your account password and click Save.Figure 11: Edit Multiple Devices

|   | Device                                                   | Last Contacted                   |                                                   | Alerts            |                             |
|---|----------------------------------------------------------|----------------------------------|---------------------------------------------------|-------------------|-----------------------------|
|   | Filter By Host/IP, SN or PID                             | Filter By Last Contacted         |                                                   | Filter Ry Alertic | -                           |
| 2 | 172.27.167.69<br>SN: FCW2150TH0F<br>PID: IR1101-K9       | Edit Multiple Devices            |                                                   |                   | eport from product instance |
| 2 | 172.27.167.58<br>SN: FCW24160HHE<br>PID: JR1101-K9       | Details<br>Host<br>172,27,167,71 | Unique Device Identifier (UDI)<br>Host Identifier |                   | aport from product instance |
| 2 | 172.27.167.56<br>SN: FCW24150JBK<br>PID: IR1101-K9       | User Name<br>admin<br>Passend    | MAC Address<br>SUVI                               |                   | eport from product instance |
| 2 | 172.27.167.71<br>SN: FOC23032UVB<br>PID: ESR-6300-CON-K9 | CSLU Initiated - REST API        | Pic<br>ESR-6300-CON-K9<br>Serial Number           |                   | eport from product instance |
|   | 172.27.167.70<br>SN: FOC23232KC7<br>PID: ESR-6300-CON-K9 |                                  | FOC23032UVB<br>VID                                |                   | eport from product instance |
|   |                                                          |                                  | UUID                                              |                   |                             |
|   |                                                          | Saira Cancel                     |                                                   |                   |                             |

**Step 5** In the **Product Instances** window, click on the **Actions for Selected Devices** Tab.

#### Figure 12: Actions for Selected Devices

ł

|      | Devices                                              | Preferences   |                          |                                             |
|------|------------------------------------------------------|---------------|--------------------------|---------------------------------------------|
|      |                                                      |               |                          |                                             |
| evic | ces                                                  |               |                          |                                             |
| Add  | Device                                               | Remove        | Last Contacted           | Alerts 🕈                                    |
|      | Filter By HostilP, S                                 | Edit          | Filter By Last Contacted | Filter By Alerts                            |
| כ    | 172.27.167.69<br>SN: FCW2150TH0<br>PID: IR1101-K9    | Collect Usage | 10-Aug-2020 11:40        | COMPLETE Usage report from product instance |
| )    | 172 27.167.58<br>SN: FCW24160HH<br>PID: IR1101-K9    | E             | 10-Aug-2020 11:39        | COMPLETE Usage report from product instance |
|      | 172 27 167 56<br>SN FCW24150JBH<br>PID: IR1101-K9    | <             | 04-Aug-2020 08:22        | COMPLETE Usage report from product instance |
|      | 172.27.167.71<br>SN: F0C23032UVE<br>PID: ESR-6300-C0 | 8<br>3N-K9    | 26-Aug-2020 17:06        | COMPLETE Usage report from product instance |
|      | 172.27.167.68<br>SN: F0C23232KC1<br>PD: ESB-6300-CC  | 7             | 26-Aug-2020 17:06        | COMPLETE Usage report from product instance |

- **Step 6** Select Authorization Code Request.
- **Step 7** The Authorization Request Information window appears. Read the contents and then click Accept.

Figure 13: Authorization Request Information

## Authorization Request Information

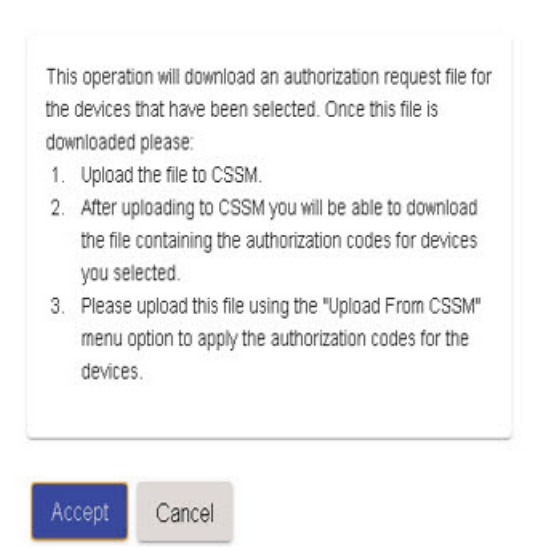

**Step 8** The CSLU downloads a Authorization Request file to your laptop. Click **Save**.

### Figure 14: Authorization Request File

| Cisco Smart License Utility                       |                           |                |        |                                             |
|---------------------------------------------------|---------------------------|----------------|--------|---------------------------------------------|
| blob:file:///ed160eab-5216-4c02-a3f0-21249da01f89 |                           |                |        |                                             |
| 00 - 🔒 + at                                       |                           | • 4 Search SLE | ٩      |                                             |
| Organize 👻 New folder                             |                           |                | H • 0  |                                             |
| Y Favorites                                       | Date modified Type        | Size           |        |                                             |
| E Desktop AuthRequest                             | 9/17/2828 127 AM CSV File | 118            |        |                                             |
| Libraries     Documents     Music     Discussed   |                           |                |        | Akrts                                       |
| Videos                                            |                           |                |        | Filber ByAlerts                             |
| I Computer<br>Local Disk (C:)<br>KINGSTON (E:)    |                           |                |        | COMPLETE DLC request sent to CSSM           |
| File name: AuthRequest_Aventus                    |                           |                | •      | COMPLETE Acknowledgement received from CSSM |
| Hide Folders                                      |                           | Save           | Cancel | ltems per page: <u>5</u>                    |

# **Exporting the AuthRequest File to CSSM**

The next step is to take the Authorization Request file you just saved, and export it into Cisco Smart Software Manager (CSSM).

Launch CSSM.

Click on the Inventory Tab, select your Virtual Account.

- Step 1 Click on the Product Instances Tab.
- Step 2 Click on Authorize License-Enforced Features.

Figure 15: Authorize License-Enforced Features

| ← → O A https://software-stage0.cisco.com/software/csws/ws/platform/home?locale=en_US#SmartLicensing-Inventory |                                                                               |                       |                      |                    |                                                 |   |   |                    |  |  |
|----------------------------------------------------------------------------------------------------|-------------------------------------------------------------------------------|-----------------------|----------------------|--------------------|-------------------------------------------------|---|---|--------------------|--|--|
| Cisco Sof                                                                                                    | tware Central                                                                 |                       | cisco                |                    |                                                 | Q | M | ₩ <sup>US</sup> EN |  |  |
|                                                                                                    | Cisco Software Central > Smart Software Licensing<br>Smart Software Licensing |                       |                      |                    | tills SA-IOT-Polaris ▼<br>Feedback Support Help |   |   |                    |  |  |
|                                                                                                    | Alerts   Inventory   Convert to Smart Licensing   Reports                     | Preferences On-Prem A | ccounts Activity     |                    |                                                 |   |   |                    |  |  |
|                                                                                                    | Virtual Account: VA-Blackheart -                                              |                       |                      | 2 Ma               | jor (1) Minor Hide Alerts                       |   |   |                    |  |  |
|                                                                                                    | General Licent 2 Product Instances                                            | Event Log             |                      |                    |                                                 |   |   |                    |  |  |
|                                                                                                    | Authorize License-Enforced Features                                           |                       | Search by            | Name, Product Type | ٩                                               |   |   |                    |  |  |
|                                                                                                    | Name                                                                          | Product Type          | Last Contact         | Alerts             | Actions                                         |   |   |                    |  |  |
|                                                                                                    | UDI_PID:ESR-6300-CON-K9; UDI_SN:FOC23032UVB;                                  | 5900                  | 2020-Aug-26 00:37:52 |                    | Actions -                                       |   |   |                    |  |  |
|                                                                                                    | UDI_PID:ESR-6300-CON-K9; UDI_SN:FOC23232KC7;                                  | 5900                  | 2020-Aug-26 01:10:34 |                    | Actions +                                       |   |   |                    |  |  |
|                                                                                                    | UDL_PID:IR1101-K9; UDL_SN:FCW24150J0F;                                        | IR1100                | 2020-Jul-30 02 22:04 |                    | Actions -                                       |   |   |                    |  |  |
|                                                                                                    | UDI_PID:IR1101-K9; UDI_SN:FCW24150JBK;                                        | IR1100                | 2020-Jul-30 04:24:13 |                    | Actions •                                       |   |   |                    |  |  |
|                                                                                                    | UDL_PID:IR1101-K9; UDL_SN.FCW24160HHE;                                        | IR1100                | 2020-Jul-30 18:19:59 |                    | Actions +                                       |   |   |                    |  |  |
|                                                                                                    |                                                                               |                       |                      |                    | Showing All 7 Records                           |   |   |                    |  |  |

The Authorize License-Enforced Features window appears.

### Figure 16: Authorize License-Enforced Features

| Ciaco Softw |                                                                                                    |                                                                                              | a de a de s                                                                   |                                                                                           |                                                                                           | -  | 0 | AUS       |
|-------------|----------------------------------------------------------------------------------------------------|----------------------------------------------------------------------------------------------|-------------------------------------------------------------------------------|-------------------------------------------------------------------------------------------|-------------------------------------------------------------------------------------------|----|---|-----------|
|             | Authorize License-Enfo                                                                                              | rced Features                                                                                |                                                                               |                                                                                           |                                                                                           | ×. |   | <b>EN</b> |
|             | STEP 1                                                                                                    | STEP 2                                                                                       | STEP 3                                                                        | STEP 4                                                                                    |                                                                                           |    |   |           |
|             | Enter Request Code                                                                                                  | Select Licenses                                                                              | Review and confirm                                                            | Authorization Code                                                                        |                                                                                           |    |   |           |
|             | Choose Devices                                                                                                    |                                                                                              |                                                                               |                                                                                           |                                                                                           | 2  |   |           |
|             | Some advanced or export-contro<br>to the device to enable the featur<br>Generating an authorization code h<br>need. | Iled features must be licensed in<br>es. Learn More<br>ere is only required for devices that | advance, before they can be enabled<br>do not connect to the Smart Software h | I on the device. After the licenses are re<br>fanager directly, or through the Cisco Lice | rserved, an authorization code is uploaded<br>insing Manager, to report the features they |    |   |           |
|             | Single Device                                                                                                    |                                                                                              | ~                                                                             |                                                                                           |                                                                                           |    |   |           |
|             | Single Device<br>Multiple Devices                                                                                   |                                                                                              | 5                                                                             |                                                                                           |                                                                                           |    |   |           |
|             | UUID:                                                                                                    |                                                                                              |                                                                               |                                                                                           |                                                                                           |    |   |           |
|             | Serial Number:                                                                                                    |                                                                                              |                                                                               |                                                                                           |                                                                                           |    |   |           |
|             | PID:                                                                                                    |                                                                                              |                                                                               |                                                                                           |                                                                                           |    |   |           |
|             | Version ID:                                                                                                    |                                                                                              |                                                                               |                                                                                           |                                                                                           |    |   |           |
|             | Host ID:                                                                                                    |                                                                                              |                                                                               |                                                                                           |                                                                                           |    |   |           |
|             | MAC Address:                                                                                                    |                                                                                              |                                                                               |                                                                                           |                                                                                           |    |   |           |
|             | Virtual ID/SUMY                                                                                                    |                                                                                              |                                                                               |                                                                                           |                                                                                           | •  |   |           |
|             |                                                                                                    |                                                                                              |                                                                               |                                                                                           | Cancel Nex                                                                                | t  |   |           |
|             |                                                                                                    |                                                                                              |                                                                               |                                                                                           |                                                                                           |    |   |           |

**Step 3** Choose **Multiple** or **Single** devices from the pull-down.

**Step 4** The window changes to an option to select a device file. Click on **Choose File**.

| Cisco Softwa |                                                                                                    |                                                                                                    | ne waran                                                                           |                                     |                                                                                                    |  |  |
|--------------|----------------------------------------------------------------------------------------------------|----------------------------------------------------------------------------------------------------|------------------------------------------------------------------------------------|-------------------------------------|----------------------------------------------------------------------------------------------------|--|--|
|              | Authorize License-Enfor                                                                                                    | Authorize License-Enforced Features                                                                               |                                                                                    |                                     |                                                                                                    |  |  |
|              | STEP 1                                                                                                    | STEP 2                                                                                                    | STEP 3                                                                             | STEP 4                              |                                                                                                    |  |  |
|              | Choose Devices<br>Sona abased or a sport control<br>the division to insuffic the futures.<br>Control of the sonal sport of the sonal<br>Matter Overson<br>Matter Overson | ted fastures must be licensed in<br>Learn More<br>are a only required for devices that<br>includes to be licensed | advance, before they can be enabled<br>do not correct to the Smart Software I<br>y | I on the device. After the licenses | are reserved, an authorization code is upbaaded to<br>a Licenting Manager, to report the features they need. |  |  |
|              |                                                                                                    |                                                                                                    |                                                                                    |                                     | Cancel Next                                                                                                  |  |  |
|              | the second second                                                                                                    |                                                                                                    |                                                                                    |                                     |                                                                                                    |  |  |

**Step 5** A popup window opens to navigate to where you saved your Authorization Request file on your laptop.

| File Home Share View                                                                                                    |                                     | ~ 💡                                                                                       |
|----------------------------------------------------------------------------------------------------|-------------------------------------|-------------------------------------------------------------------------------------------|
| Pin to Quick Copy Paste Copy path<br>access Copy Copy Copy Copy Copy Copy Copy Copy                                                                                                    | Move Copy<br>to to to Organize Copy | Image: Open with the select all       Properties       Image: History       Open   Select |
| ← → 🕐 🛧 ≽ > This PC > Downloa                                                                                                    | ds                                  | ✓ ט Search Downloads                                                                      |
| <ul> <li>OneDrive</li> <li>Pictures</li> <li>Saved Games</li> <li>Searches</li> <li>Videos</li> <li>This PC</li> <li>3D Objects</li> <li>Desktop</li> <li>Documents</li> <li>Documents</li> <li>Downloads</li> <li>Music</li> <li>Pictures</li> <li>Videos</li> </ul> | ^ Name<br>■ Auth_Request.xlsx       | Select a file to preview.                                                                 |
| V 🔒 Libraries                                                                                                    |                                     |                                                                                           |
| 1 item                                                                                                    |                                     |                                                                                           |

### Figure 17: Open File Navigation Window

**Step 6** Select your file, and then click **Open**.

**Step 7** The authorization file loads, and the window changes to present your devices.

### Figure 18: Present Devices

| -                      |                                                                                                    | -                                                                                                    | 0                                                                              |                                                                                  |                                                                                                    |   |  |
|------------------------|----------------------------------------------------------------------------------------------------|----------------------------------------------------------------------------------------------------|--------------------------------------------------------------------------------|----------------------------------------------------------------------------------|----------------------------------------------------------------------------------------------------|---|--|
| Cisco Software Central | Authorize License-Enfo                                                                                                    | ×                                                                                                    | Q                                                                              |                                                                                  |                                                                                                    |   |  |
|                        | STEP 1<br>Enter Request Code                                                                                                    | STEP 2<br>Select Licenses                                                                                                    | STEP 3<br>Review and confirm                                                   | STEP 4<br>Authorization Code                                                     |                                                                                                    |   |  |
|                        | Choose Devices<br>Some advanced or export contro<br>the director enable the features<br>Generating an authorization code<br>need.<br>Multiple Devices<br>Upload a file hait contains the set<br>Device File: Choose File: AuthR<br>Deveload a tempiate | Illed features must be licensed in a<br>Learn More<br>here is only required for devices that<br>of devices to be licensed.<br>equest_Aventus.cov | whence, before they can be enable<br>to onot connect to the Smart Softwar<br>r | d on the device. After the licenses a<br>re Manager directly, or through the Cic | e reserved, an authorization code is uploaded to<br>co Licensing Manager, to report the features they | * |  |
|                        | Device                                                                                                    |                                                                                                    | s                                                                              | itatus                                                                           |                                                                                                    | Ш |  |
|                        | Device                                                                                                    |                                                                                                    |                                                                                | Select Status                                                                    | *                                                                                                    | Ш |  |
|                        | SNL FHH2416P00Z                                                                                                    |                                                                                                    | e                                                                              | Success                                                                          |                                                                                                    | H |  |
|                        | Selected: 1                                                                                                    |                                                                                                    |                                                                                |                                                                                  | Success: 1 Errors: 0                                                                                  |   |  |
|                        |                                                                                                    |                                                                                                    |                                                                                |                                                                                  | Cancel Nex                                                                                            |   |  |

- Step 8 When successful, click Next.
- Step 9 The Select Licenses Tab opens.

### Figure 19: Select Licenses

| 9                  |               |                     |              |                                      |                                                 |                                      |
|--------------------|---------------|---------------------|--------------|--------------------------------------|-------------------------------------------------|--------------------------------------|
| * ~                |               |                     |              |                                      | rced Features                                   | Authorize License-Enfo               |
|                    |               | 1                   | STEP Z       | STEP 3                               | STEP 2                                          | STEP 1 V                             |
|                    |               | on Code             | Authorizati  | Review and confirm                   | Select Licenses                                 | Enter Request Code                   |
|                    |               |                     |              |                                      | I the Features                                  | Select the Licenses to Enabled       |
| Device Selected 2  | ,             |                     |              | inses will be reserved on the device | I enable the desired features. The lic          | Select the set of licenses that will |
| Total Quantity     | Total Quantit | Quantity per Device | ed Available | Purch                                |                                                 | License                              |
| 2                  | 2             | 1                   | 30           | 32                                   | tiomers accessing 2508,thes analyted with encou | ESR6300_HSEC_License                 |
| 0                  | 0             | 0                   | 10           | 10                                   |                                                 | IR 1800 HSEC                         |
|                    |               |                     |              |                                      |                                                 |                                      |
|                    |               |                     |              |                                      |                                                 |                                      |
| Cancel Back Terrer | Cancel        |                     |              |                                      |                                                 |                                      |

## **Step 10** Under **Quantity per Device**, enter the number you wish.

### Figure 20: Enter Number

| Cieco Softwa |                                                                   |                                                   |                             | .1.       |              |                     |                       |   |
|--------------|-------------------------------------------------------------------|---------------------------------------------------|-----------------------------|-----------|--------------|---------------------|-----------------------|---|
| CISCO GOILWE | Authorize License-Enfo                                            | rced Features                                     |                             |           |              |                     |                       | × |
|              | STEP 1 🗸                                                          | STEP 2                                            | STEP 3                      |           | STEP         | L.                  |                       |   |
|              | Enter Request Code                                                | Select Licenses                                   | Review and confirm          | n.        | Authorizatio | in Code             |                       |   |
|              | Select the Licenses to Enabled                                    | I the Features                                    |                             |           |              |                     |                       |   |
|              | Select the set of licenses that will                              | I enable the desired features. The licer          | ises will be reserved on th | e devices |              |                     | Davice Selected: 2    |   |
|              | License                                                           |                                                   |                             | Purchased | Available    | Quantity per Device | Total Quantity        |   |
|              | ESR6300_HSEC_License<br>HSEC license required for authroliced out | stomers exceeding 2505/bps enabled with encryptic |                             | 32        | 30           | 1                   | 2                     |   |
|              | IR1800 HSEC                                                       |                                                   |                             | 10        | 10           | 0                   | 0                     |   |
|              |                                                                   |                                                   |                             |           |              |                     |                       |   |
|              |                                                                   |                                                   |                             |           |              |                     |                       |   |
|              |                                                                   |                                                   |                             |           |              |                     |                       |   |
|              |                                                                   |                                                   |                             |           |              |                     |                       |   |
|              |                                                                   |                                                   |                             |           |              |                     |                       |   |
|              |                                                                   |                                                   |                             |           |              |                     |                       |   |
|              |                                                                   |                                                   |                             |           |              |                     | Cancel Back Next      |   |
|              |                                                                   |                                                   |                             |           |              |                     | Showing All 7 Records |   |
|              |                                                                   |                                                   |                             |           |              |                     |                       |   |

**Step 11** If CSSM cannot identify your device from the identifying information, you can select it manually.

### Figure 21: Select a Device Type

| Cicco Softwar |                                                                                              | - de de                                                                                                    |                       |            |
|---------------|----------------------------------------------------------------------------------------------|----------------------------------------------------------------------------------------------------|-----------------------|------------|
| CISCO SOITWA  | Authorize License-Enforced Fe                                                                | sturae                                                                                                    | ×                     | CC CMY WEN |
|               | STEP 1 - S<br>Enter Request Code St                                                          | Select a Device Type ×                                                                                                    |                       |            |
|               | Select the Licenses to Enabled the Featur<br>Select the set of licenses that will enable the | Please select a device type. Device Type:                                                                                                |                       |            |
|               |                                                                                              | Unidentified Devices.                                                                                                    | Device Selected: 2    |            |
|               | License                                                                                      | Device                                                                                                    | Total Quantity        | •          |
|               | ESR6300_HSEC_License<br>HSEC loanse required for authroized customers exceed                 | Search                                                                                                    | 2                     |            |
|               | IR1800 HSEC<br>HSEC loanse required for sufficient outcomers access                          | ы посазахие<br>по свяжавська<br>ы посазахия<br>по свяжавська<br>по свяжавська                                                            | 0                     |            |
|               |                                                                                              | Selected 2<br>If you want to enable features on different types of devices, you must perform this operation separately for<br>each type. |                       |            |
|               |                                                                                              | Continue Cancel                                                                                                    | Cancel Back Next      |            |
|               |                                                                                              |                                                                                                    | Showing All 7 Records |            |

Step 12 Click Continue, and the window changes to Review and Confirm.

### Figure 22: Review and Confirm

| Cisco Softw | Authorize License-Enforced Features                                                                              |                              | ×                            | Q 🕅                       |                    |  |
|-------------|----------------------------------------------------------------------------------------------------|------------------------------|------------------------------|---------------------------|--------------------|--|
|             | STEP 1 ~ STEP 2 ~<br>Enter Request Cole Select Licenses                                                          | STEP 3<br>Review and confirm | STEP 4<br>Authorization Code |                           |                    |  |
|             | Devices                                                                                                    |                              |                              |                           | - 1                |  |
|             | Device                                                                                                    | Device T                     | (pa                          |                           |                    |  |
|             | Device                                                                                                    | Select                       | Device Type                  |                           | ¥                  |  |
|             | SN FOC23832UVB<br>FID: ESR-6388-CON-K9                                                                           | 5900                         |                              |                           |                    |  |
|             | SN. FOC22223KC7<br>PID: ESR 4398-CON-K9                                                                          | 5900                         |                              |                           |                    |  |
|             | Selected: 2                                                                                                    |                              |                              |                           |                    |  |
|             | Licenses to Reserve                                                                                              |                              |                              |                           | - 11               |  |
|             | License                                                                                                    | Quantity pe                  | Device                       | Total Quantity to Reserve |                    |  |
|             | ESR6300_HSEC_License<br>HSEC license required for addressed sustainers ecoeoding 250Mbge enabled with encryption | 1                            |                              | 2                         |                    |  |
|             |                                                                                                    |                              |                              | Cancel Back Res           | erve Licenses      |  |
|             |                                                                                                    |                              |                              | Show                      | ning All 7 Records |  |
|             |                                                                                                    |                              |                              |                           |                    |  |

**Step 13** Click on **Reserve Licenses**, and CSSM generates feature authorization codes.

### Figure 23: Feature Authorization Codes

| - Ciaco Cotto |                                                                                                    |                                                                                                    |                                                                                           |                                                     |                                               |      | 0 |    |      |
|---------------|----------------------------------------------------------------------------------------------------|----------------------------------------------------------------------------------------------------|-------------------------------------------------------------------------------------------|-----------------------------------------------------|-----------------------------------------------|------|---|----|------|
|               | Authorize License-Enforced Features                                                                                                    |                                                                                                    |                                                                                           |                                                     |                                               |      |   | EM | ( EN |
|               | STEP 1 🗸                                                                                                    | STEP 2 ~<br>Select Licenses                                                                                                    | STEP 3 ~<br>Review and confirm                                                            | STEP 4<br>Authorization Code                        |                                               |      |   |    |      |
|               | Peature Authorization Codes Have Been Generated<br>Feature authorization codes have been generated for the devices, and the locences are reserved in your inventory. |                                                                                                    |                                                                                           |                                                     |                                               |      |   |    |      |
|               | Download Authorization Codes                                                                                                    |                                                                                                    |                                                                                           |                                                     |                                               |      |   |    | •    |
|               | If you are using the Clock Li<br>If you are configuring the de<br>To learn how to enter this co                                                                      | censing Utility, upload the file to the uti-<br>loce arcech, oreal the file, coop the as<br>do, see the configuration guide for the<br>do, see the configuration guide for the | it, to enable the features on your de<br>Mencration code for a device, then e<br>product. | intes<br>Inter the code into the Smart Licensing se | tings of that device, to enable the features. |      |   |    |      |
|               |                                                                                                    |                                                                                                    |                                                                                           |                                                     | CI                                            | se   |   |    |      |
|               |                                                                                                    |                                                                                                    |                                                                                           |                                                     | Showing All 7 Rev                             | ords |   |    |      |

 Step 14
 Click Download Authorization Codes, and a window opens to navigate to where you wish to save the codes.

 Figure 24: Save Authorization Code

| Navigation Details pane                                                | Extra large icons | Large icons<br>Small icons<br>Details | Sort by •      | <ul> <li>☐ Item check boxes</li> <li>✓ File name extension</li> <li>✓ Hidden items</li> </ul> | ns Hide selected items | tions |
|------------------------------------------------------------------------|-------------------|---------------------------------------|----------------|-----------------------------------------------------------------------------------------------|------------------------|-------|
| Panes                                                                  | Layo              | ut                                    | Current view   | Show/h                                                                                        | ide                    |       |
| $\leftrightarrow$ $\rightarrow$ $\sim$ $\uparrow$ 🏊 $\rightarrow$ This | s PC > Downloads  |                                       |                | ٽ ~                                                                                           | Search Downloads       |       |
| OneDrive                                                               |                   | ^ Name                                |                |                                                                                               |                        |       |
| hictures                                                               |                   | Auth Regu                             | est Auth Codes | SLE.xlsx                                                                                      |                        |       |
| 🍺 Saved Games                                                          |                   |                                       |                |                                                                                               |                        |       |
| Searches                                                               |                   |                                       |                |                                                                                               |                        |       |
| 🖀 Videos                                                               |                   |                                       |                |                                                                                               |                        |       |
| in This PC                                                             |                   |                                       |                |                                                                                               |                        |       |
| 👆 3D Objects                                                           |                   |                                       |                |                                                                                               |                        |       |
| 늘 Desktop                                                              |                   |                                       |                |                                                                                               |                        |       |
| Documents                                                              |                   |                                       |                |                                                                                               |                        |       |
| 🐌 Downloads                                                            |                   |                                       |                |                                                                                               |                        |       |
| 🔥 Music                                                                |                   |                                       |                |                                                                                               |                        |       |
| 🔚 Pictures                                                             |                   |                                       |                |                                                                                               |                        |       |
| 📳 Videos                                                               |                   |                                       |                |                                                                                               |                        |       |
|                                                                        |                   |                                       |                |                                                                                               |                        |       |
| 🥩 OSDisk (C:)                                                          |                   |                                       |                |                                                                                               |                        |       |
| ຢ OSDisk (C:)                                                          |                   | V <                                   |                |                                                                                               |                        |       |

Step 15

# **Uploading the Authorization Request Code file into CSLU**

- **Step 1** Open the Cisco Smart License Utility (CSLU).
- Step 2 Navigate to Product Instances, and then select Upload From Cisco.

### Figure 25: Upload From Cisco

| Devices<br>Dov<br>Upli | s CSLU-API Edit Help<br>wnload Device List Ctrl+S<br>load Device List Ctrl+U       |                          |                                             |
|------------------------|------------------------------------------------------------------------------------|--------------------------|---------------------------------------------|
| Sen<br>Dov             | d To CSSM Ctrl-Enter<br>wnload For CSSM Ctrl-Shift+5<br>0ed From CSSM Ctrl-Shift+1 |                          |                                             |
| Add                    | d Single Device Actions for Selected Refresh Device Li                             | at .                     |                                             |
|                        | Device                                                                             | Last Contacted           | Alerts 🕈                                    |
|                        | Filter By HostiP, SN or PID                                                        | Filter By Last Contacted | Filter By Alerts                            |
| •                      | 172.27.167.69<br>SN: FCW2150TH0F<br>PID: IR1101-K9                                 | 10-Aug-2020 11 40        | COMPLETE Usage report from product instance |
| 0                      | 172 27.167.56<br>SR: #CW24100HHE<br>PID: IR1101-K9                                 | 10-Aug-2020 11.39        | COMPLETE Usage report from product instance |
| 0                      | 172.27.167.56<br>SN: FCW24150JBK<br>PID: IR1101-K9                                 | 04-Aug-2020 08 22        | COMPLETE Usage report from product instance |
|                        | 172.27.167.71<br>SN: FOC23032UVB<br>PID: ESR-6309-CON-K9                           | 26-Aug-2020 18:56        | COMPLETE Usage report from product instance |
|                        | 172.27.167.68<br>SN F0023232607<br>FID: ESR-6306-C0N-K9                            | 26-Aup-2020 18:56        | COMPLETE Usage report from product instance |
|                        |                                                                                    |                          | tems per page: 5 → 1 - 5 of 5  < < > >      |

**Step 3** There are two options to load your file. **Drag and Drop**, or **Browse** to where you saved your file. This example shows Browse.

### Figure 26: Browse to File

| Cisco Smart License Utility                                                                                                    |                                                                   | – a ×                                       |
|----------------------------------------------------------------------------------------------------|-------------------------------------------------------------------|---------------------------------------------|
| 🐌   🕑 📒 🖛   Downloads                                                                                                    | - 0 ×                                                             |                                             |
| File Home Share View                                                                                                    | · · · •                                                           |                                             |
| Interlet parte         Interlet parte         Interletparte         Interlet parte         Interle | en chrok boxes<br>lie name extensions<br>Idden Rens<br>Shrow hide |                                             |
| ← → · ↑ 🖡 > This PC > Downloads                                                                                                    | ✓ Ŏ Search Downloads                                              |                                             |
| OneDrive     Name                                                                                                    |                                                                   |                                             |
| Pictures Auth_Request_Auth_Codes_SLEx8                                                                                                    | x                                                                 |                                             |
| Deved Games                                                                                                    |                                                                   | Alerts 🕈                                    |
| Searches                                                                                                    |                                                                   |                                             |
| Videos                                                                                                    |                                                                   | Filter By Alerts                            |
| In this PC                                                                                                    |                                                                   |                                             |
| 3 3D Objects                                                                                                    |                                                                   | CONTRACTOR INCOMENTATION AND A DESIGNATION  |
| Destop                                                                                                    |                                                                   | COMPLETE Usage report from product instance |
| Decements                                                                                                    |                                                                   |                                             |
| Dominicaus                                                                                                    |                                                                   | ×                                           |
| Pictures                                                                                                    |                                                                   | COMPLETE Usage report from product instance |
| Wideos                                                                                                    |                                                                   |                                             |
| SDisk (C)                                                                                                    | 51                                                                |                                             |
| H Libraries                                                                                                    | rop a File                                                        |                                             |
| 1 tem                                                                                                    | 🔃 📰 your computer.                                                | COMPLETE Usage report from product instance |
| PUT IKTIOL-KA                                                                                                    |                                                                   |                                             |
| 172.27.167.71                                                                                                    |                                                                   |                                             |
| SN. FOC23032UVB                                                                                                    |                                                                   | COMPLETE Usage report from product instance |
| PID: ESR-6300-CON-K9                                                                                                    |                                                                   |                                             |
|                                                                                                    |                                                                   |                                             |
| 1/2.2/.16/.86                                                                                                    |                                                                   |                                             |
| SN: F0C23232KC7                                                                                                    | 26-Aug-2020 19:01                                                 | COMPLETE Usage report from product instance |
| PID: ESR-6300-CON-K9                                                                                                    |                                                                   |                                             |
|                                                                                                    |                                                                   | Rems per page 5 → 1 - 5 of 5 ( ζ ζ > >)     |

**Step 4** Select your authorization code file, and then click **Open**. The system uploads the authorization code file, then a successful upload message appears.

Figure 27: Successful Upload

| mit                                            | ut Instances                                                      |                                                                          |                                                           |  |
|------------------------------------------------|-------------------------------------------------------------------|--------------------------------------------------------------------------|-----------------------------------------------------------|--|
| Alt                                            | Single Product Actions for Selected Parkesh Product Instance List |                                                                          |                                                           |  |
| •                                              | Name                                                              | Last Contact                                                             | Alerts .                                                  |  |
|                                                | The Newson Stratto                                                | The blactone                                                             | Filter Dynamic                                            |  |
| 0                                              | COLVER FROM THE LEGENSTER COLUMN                                  | 11-10-10                                                                 | COMPLETE DLC request service CSDM                         |  |
| 0                                              | UDUFO/RHISHA,UDUINTHONIPHIZ                                       | Upload From Cisco                                                        | COMPLETE Usage report from product instance               |  |
|                                                | COLFORNISHE COLEMPTICATION                                        | Automedian Canary construction and the services can devote a procession. | COMPLETE Usage report uplituded to CODM                   |  |
| UDL/PO-2006-6200-CON-412-COL_STN FOC 220033344 |                                                                   | Drag & Drop a File<br>or Browse from your computer.                      | COMPLETE Usage report acknowledgement to product instance |  |
|                                                |                                                                   |                                                                          | Danie par z naje S 💌 1 – 4 stra 🛛 🖓                       |  |

## **License Installation Process in the Router**

Perform the following from the command line interface.

```
Router#show license summary
License Reservation is ENABLED
License Usage:
 License Entitlement tag Count Status
 network-advantage_250M (ESR6300_P_250M_E) 1 IN USE
 hseck9 (ESR6300 HSEC) 1 IN USE
Router#show license usage
License Authorization:
 Status: Not Applicable
network-advantage_250M (ESR6300_P_250M_A):
 Description: network-advantage 250M
  Count: 1
 Version: 1.0
 Status: IN USE
 Export status: NOT RESTRICTED
 Feature Name: network-advantage_250M
 Feature Description: network-advantage 250M
 Enforcement type: NOT ENFORCED
hseck9 (ESR6300 HSEC License):
 Description: hseck9
 Count: 1
  Version: 1.0
  Status: IN USE
 Export status: RESTRICTED - ALLOWED
 Feature Name: hseck9
 Feature Description: hseck9
 Enforcement type: EXPORT RESTRICTED
Router(config) #platform hardware throughput level 2G
% Please write mem and reload
% The config will take effect on next reboot
```

| Router#                    |                          |         |           |         |           |
|----------------------------|--------------------------|---------|-----------|---------|-----------|
| *Sep 30 18:05:55.654: %SYS | S-5-CONFIG I: Configured | from co | onsole by | cisco o | n console |
| Router#show license summar | -<br>Y                   |         |           |         |           |
| License Reservation is ENA | ABLED License Usage:     |         |           |         |           |
| License                    | Entitlement tag          | Count   | Status    |         |           |
| network-advantage_250M     | (ESR6300_P_250M_A)       | 1       | IN USE    |         |           |
| hseck9                     | (ESR6300 HSEC License)   | 1       | IN USE    |         |           |
| network-advantage 2G       | (ESR6300 P 2G A)         | 1       | IN USE    |         |           |

# **Removing the License from CSSM**

Perform the following task to remove the license from CSSM when the authorization code is installed.

**Step 1** Launch CSSM and click on the **Inventory** Tab, select your Virtual Account.

Step 2 Select the license you wish to remove, and click Actions. From the pull-down, select Remove.

| Cisco Software Centra    | al cisco                                          |                   |                   |                               |                                       |  |
|--------------------------|---------------------------------------------------|-------------------|-------------------|-------------------------------|---------------------------------------|--|
|                          | Cross Sufrieur Central - Secart Software Launsing |                   |                   |                               | E SAUTPOIN                            |  |
| Smart Software Licensing |                                                   |                   |                   |                               | Feedback Dassed Hey                   |  |
|                          | Auto Investory Connects IntelConnect Repub        | Paternare Outrest | courts Adults     |                               |                                       |  |
|                          | Virtual Account: VA-Blackheart *                  |                   |                   |                               | O Wrow   Hole Marts                   |  |
|                          | General Linnies ProductionEncos                   | DeerLog           |                   |                               |                                       |  |
|                          | Authorize License Enforced Features.              |                   |                   | Search by Illane, Peopled Spe | ٩)                                    |  |
|                          | Name                                              | Polici Tex        | Last Certact      | Auto                          | Actions                               |  |
|                          | UDUPD ESH 4300-CONFRI UDUDO/OC33822694            | 1800              | 2025-No+18 20:25  | 12 (Readyed Lanes             | Actions +                             |  |
|                          | 10,70 PTIS 43,10,047042185420                     | #110              | 2020-Nov-17 20.44 | 10 Paterial Latric.           | Transfer,<br>Update Penamed Linescen, |  |

**Step 3** The **Remove Reservation** window appears.

|                                         |                                                            |                                                                                                    |                                                                                                    |                                          | Cisco Software Central |  |
|-----------------------------------------|------------------------------------------------------------|----------------------------------------------------------------------------------------------------|----------------------------------------------------------------------------------------------------|------------------------------------------|------------------------|--|
|                                         | ×                                                          |                                                                                                    | nove Reservation                                                                                                    | - Cisco Soltware Central                 |                        |  |
| E SA 107-Poten<br>Feedback Support Help | es one again<br>sale by the Product<br>of<br>nation Cancel | reserved licenses and make Bose license<br>net in the Reservation Return Code genera-<br>enation Return Code, contact Clicks Dispos<br>Enter the Reservation Return Code<br>Enter the Reservation Return Code | To remove a Product Instance that has reserved learness and make hose any any advectory of the reserved on the Reserved on Redun Code instance. If you cannot penerate a Reservation Redun Code, contact Clisco  • Reservation Return Code: |                                          |                        |  |
| ٩                                       | arch by Name, Product Type                                 | Sear                                                                                                    | i i                                                                                                    | Authorize License-Enforced Features      |                        |  |
| Actions                                 | Alerta                                                     | Last Contact                                                                                                    | Product Type                                                                                                    | Name                                     |                        |  |
| Actions -                               | leserved Licens                                            | 2020-Nov-18 20 35:12 (Re                                                                                                    | 6900                                                                                                    | UDI_PID ESR-6300-CON-K9, UDI_SN F0C23032 |                        |  |
| Actions -                               | tesewed Licens                                             | 2020-Nov-17 20:44:03 (Re                                                                                                    | IR1100                                                                                                    | UDI_PID3R1101-K9; UDI_BN/FCW2135TH2D;    |                        |  |
|                                         |                                                            |                                                                                                    |                                                                                                    |                                          |                        |  |

**Step 4** Execute the following command to get a license return code:

ESR6300#license smart reservation return all
Do you want to continue? [yes/no]: yes
Enter this return code in Cisco Smart Software Manager portal:
UDI: PID:ESR-6300-CON-K9, SN:FOC23032UX4
 Return code: CtSrRo-HB4Xzk-YDrCD8-tnjCNd-XeAoHS-SogpFY-rjmrhL-d7VDUq-K7D
ESR6300#
\*Nov 18 21:04:59.920: %SMART\_LIC-6-AUTHORIZATION\_REMOVED:
A licensing authorization code has been removed from PID:ESR-6300-CON-K9, SN:FOC23032UX4.

### **Step 5** You can verify the license is not in use:

ESR6300#**sh license summary** License Reservation is ENABLED

License Usage:

License Entitlement Tag Count Status network-essentials\_50M (ESR6300\_P\_50M\_E) 1 IN USE ESR6300\_HSEC\_License (ESR6300\_HSEC\_License) 0 NOT IN USE

**Step 6** Copy the license return code and paste it into the **Reservation Return** window.

| Cisco Sottware Central<br>Sn<br>Vid | Citics Editors Creat - Small Software Licen<br>Smart Software Licensing<br>And Intentity Canadits Small Lines<br>Virtual Account: VA-Blackheart +<br>Conser Lines Product be                                                                                                    | Remove<br>3) renews a l<br>restance fro<br>+ Reservable | Reservation<br>Product Instance that<br>the Product Instance<br>to Land generate all<br>an Renard Code: | has inserved locates and more hold in proceedings<br>and to the first-and-to fistance (see proceeded for<br>Reservation Reson Code, costant Code Stagend<br>Database Reson Code (see Stagend Stagend St | x span<br>to Prestant | E SAUTAwas<br>Feedback Europe resp<br>Other MakeAses |
|-------------------------------------|----------------------------------------------------------------------------------------------------|---------------------------------------------------------|----------------------------------------------------------------------------------------------------|----------------------------------------------------------------------------------------------------|-----------------------|------------------------------------------------------|
|                                     | and the second second se | 0                                                       | _                                                                                                    | Beiersh by A                                                                                                    | nerel, Product Type   | a)                                                   |
|                                     | Authorize License-Enterent Features                                                                                                    |                                                         |                                                                                                    |                                                                                                    |                       |                                                      |
|                                     | Authorize License Enternet Features                                                                                                    | (22)                                                    | Product Type                                                                                            | Last Contact                                                                                                    | Awto                  | Actors                                               |
|                                     | Autorite License Enternet Features.                                                                                                    | 1120.64                                                 | Product Taxe<br>\$900                                                                                   | Lead Contact<br>2020 Nov 12 20 35 12 Histories                                                                                                    | (Avts)<br>Loom.       | Actors<br>Actors •                                   |
|                                     | Authorize License Enternet Features<br>Name<br>DDL/PDLEUM-ESEE COSLAB, UDL/BILFOCCOS<br>DDL/PDLEUM-ESEE COSLAB, UDL/BILFOCCOS<br>DDL/PDLEUMEE + 3, UDL/BILFOMEESETHCD.                                                                                                    | 012UNA.                                                 | Product 7(9/4<br>9900<br>#111:00                                                                        | Last Castled<br>2020 April 10 30 30 13 (Housever<br>2020 April 17 20 44 03 (Housever)                                                                                                    | Ants<br>Loom.         | Actors<br>Actors -<br>Actors -                       |

**Step 7** Click **Remove Reservation**, and then verify the removal was successful.

## ESR6300**#sh license summary**

License Reservation is ENABLED

| License Usage:         |                   |              |
|------------------------|-------------------|--------------|
| License                | Entitlement Tag   | Count Status |
| network-essentials_50M | (ESR6300_P_50M_E) | 1 IN USE     |